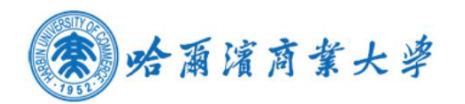

# 学生成绩证明自助打印系统用户使用手册

1.1 打印终端主页面

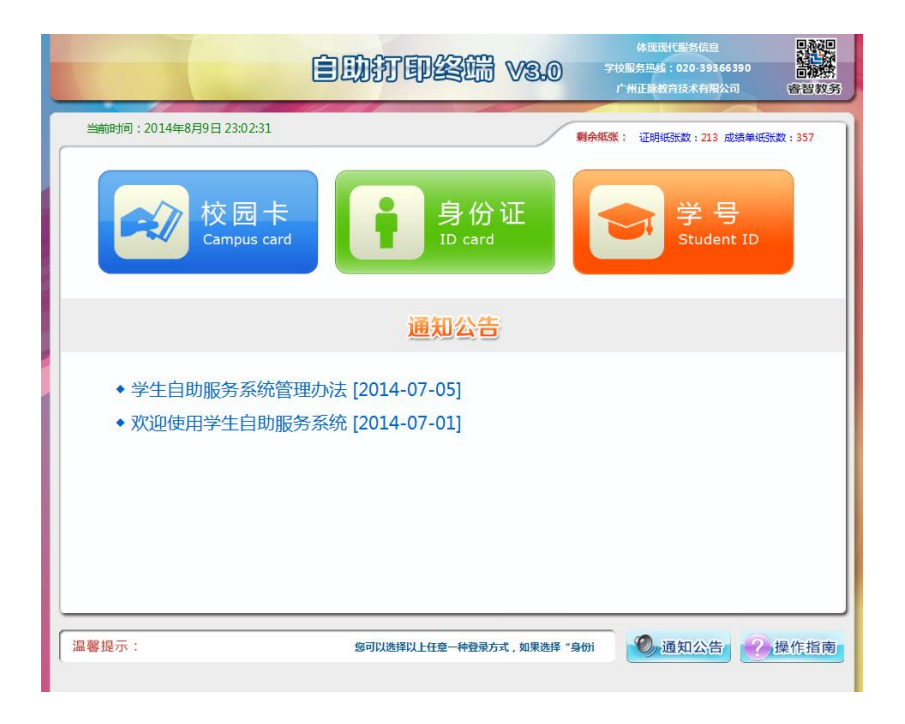

1.2 学生登录方式

1.2.1 身份证登录

选择身份证登录方式,点击身份证图标后,提示 10 秒内刷卡登录,验证成功后登录系统,否则提示验证不通过原因。

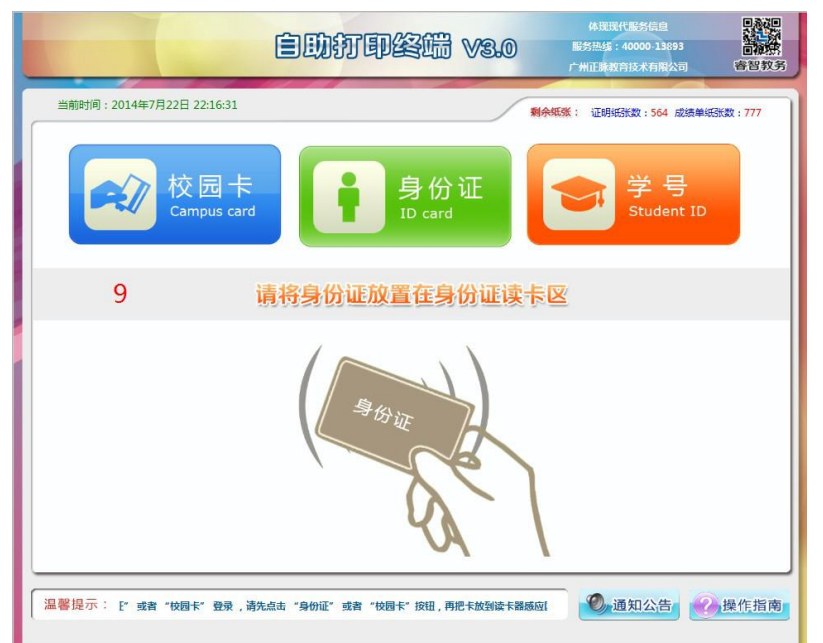

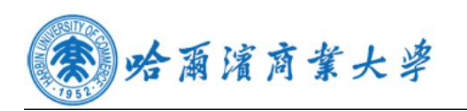

### 1.2.2 校园卡登录

选择校园卡登录方式,点击校园卡图标后,提示 10 秒内刷卡登录,验证成功后登录系统,否则提示验证不通过原因。

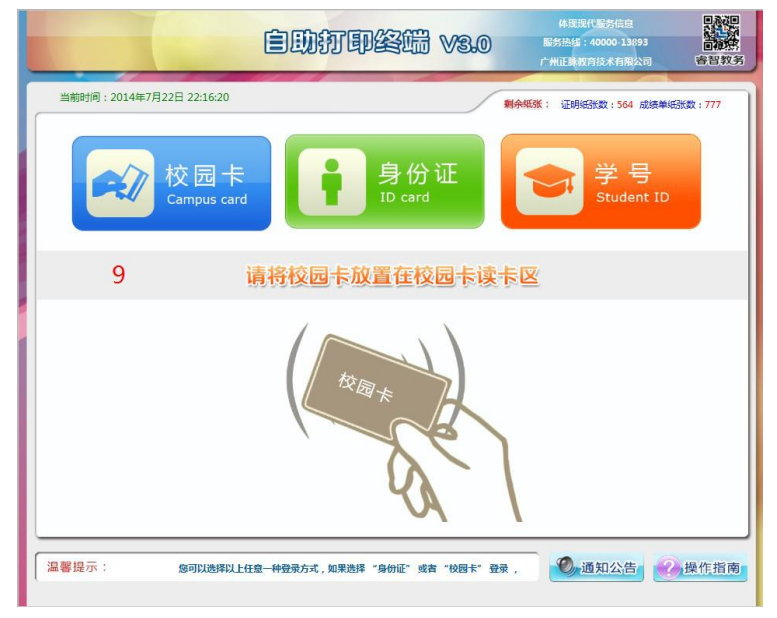

## 1.2.3 学号登录

学生输入学号密码(教务系统密码)后点击"登录"按钮即可登录。

|            |        |          |               | Ê      | 1001  | 打印    |       | ₿ ∨       | 3.0   | I    | 体现现<br>服务热线:<br>"州正脉救 | 代服务信息<br>40000-13<br>育技术有限 | 1<br>1893<br>民公司 | <b>自然的</b><br>有智教子 |
|------------|--------|----------|---------------|--------|-------|-------|-------|-----------|-------|------|-----------------------|----------------------------|------------------|--------------------|
| 当前时间:      | 2014年7 | 月19日 1   | 3:02:00       |        |       |       |       |           |       | 剩余纸张 | : 证明细                 | 武数:564                     | 4 成绩单纸3          | 武数:777             |
|            |        | 校<br>Cam | 园卡<br>pus car | -<br>d |       |       | 身们    | 分证<br>ard |       |      | 7                     | 学<br>Stud                  | 号<br>ent ID      |                    |
| <u>.</u> 4 | ≱ 号    | : 08     | 3121          | 0106   | 534   |       | 密     | 码:        | •••   |      |                       |                            | 登录               |                    |
|            |        | 1        | 2             | 3      | 4     | 5     | 6     | 7         | 8     | 9    | 0                     | -                          | =                |                    |
|            | q      | W        | е             | r      | t     | У     | u     | i         | 0     | р    | [                     | ]                          | V                |                    |
|            | Sh     | lift     | а             | s      | d     | f     | g     | h         | j     | k    | T                     | ;                          |                  |                    |
|            | bac    | z        | x             | С      | v     | b     | n     | m         | ,     |      | 1                     |                            | del              |                    |
|            |        |          |               |        |       |       |       |           |       |      |                       |                            |                  |                    |
| 温馨提示:      | 卡"按钮   | 1,再把卡    | 放到读卡器         | 感应区即可  | 可登录。如 | 果您选择输 | 入学号密码 | 时(密码为教    | 务系统密码 | 動后   | Ø,i                   | 重知公信                       | <b>1</b>         | 操作指南               |

## 1.2.4 通知公告

点击通知公告的标题,可以查看通知公告的详细内容。

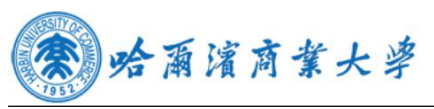

|                          | 自助打印终端 V3.0              | 体现现代服务信息<br>服务热绪:40000-13893<br>广州正脉教育技术有限公司 | 日本<br>中<br>本<br>本<br>本<br>本<br>本<br>本<br>本<br>本<br>本<br>本<br>本<br>本<br>本 |
|--------------------------|--------------------------|----------------------------------------------|--------------------------------------------------------------------------|
| 当前时间:2014年7月19日 13:01:36 |                          | <b>剩余纸张</b> : 证明纸张数:564 成绩单纸                 | 张数:777                                                                   |
| 校园卡<br>Campus card       | 身份证<br>ID card           | 学号<br>Student ID                             |                                                                          |
|                          | 通知公告                     |                                              |                                                                          |
| 欢迎使用学生自助服务系              | 统                        | 2014-07                                      | -14                                                                      |
| 学生自助服务系统管理力              | 法                        | 2014-07                                      | -14                                                                      |
|                          |                          |                                              |                                                                          |
|                          |                          |                                              |                                                                          |
|                          |                          |                                              |                                                                          |
| 温馨提示: 總可以                | 选择以上任意一种登录方式,如果选择"身份证"或者 | "树 🔍 通知公告                                    | 操作指南                                                                     |

#### 1.3 功能选择界面

学生登录成功进入功能选择界面

1. 成绩单打印:全校所有学生都可打印。成绩单纸张低于临界值时,系统自动禁止提供打印服务,并自动短信提醒管理人员添加纸张。

2. 证明文件打印:学生可以在自助终端机上自助查询并打印输出英语四、六级成绩证明,证明纸张低于临界值时,系统自动禁止提供打印服务,并自动短信提醒管理人员添加纸张。

3. 个人信息查询: 查看学生个人信息。

4. 收费标准查询: 查看各种类型的收费标准。

5. 故障报修:当打印出现问题时,可提交故障报修的问题,以便相关老师及 时处理问题。

退出系统:退出系统。

| 秦 哈爾 Harbin Un | 濱商葉大:<br>iversity of Comme | 字<br>rce | 自助打到   | <b>☆~</b> 頃<br>技 |                  |       |    |
|----------------|----------------------------|----------|--------|------------------|------------------|-------|----|
| 账号:20151303004 | 4 姓名:历竹雪 类别                | : 在校生    |        |                  |                  | 剩余纸张: | 纸盒 |
|                | 東文成族单                      | 英语网级证明   | 英语六级证明 | ○人信息             | <b>公</b><br>愛要标准 |       | 山  |

个人信息

该功能显示该学生的基本信息。

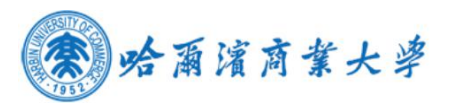

|       |            | ~    |                      |
|-------|------------|------|----------------------|
| 学号:   | 2008065167 | 姓名   | : 薛晓慧                |
| 性别:   | 女          | 出生日期 | :                    |
| 籍贯:   | 汉族         | 身份证号 | : 445222198805213858 |
| 学院/系: | 管理学院       | 专业   | : 市场营销               |

#### 收费标准

该功能显示了打印样式的收费标准。

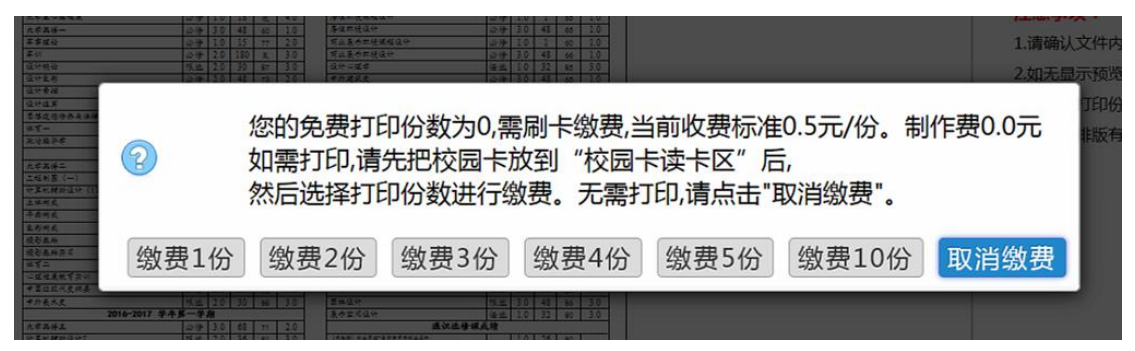

## 1.5 成绩证明打印及预览页

点击"放大""缩小"可以放大或缩小预览的文件。

点击"上移""下移""左移""右移" 移动预览的文件。

点击"上一页""下一页"查看内容,当页面无显示时点击"刷新"按钮, 点击"打印"按钮,打印文件,当免费份数为0时,需刷卡缴费后才能打印。

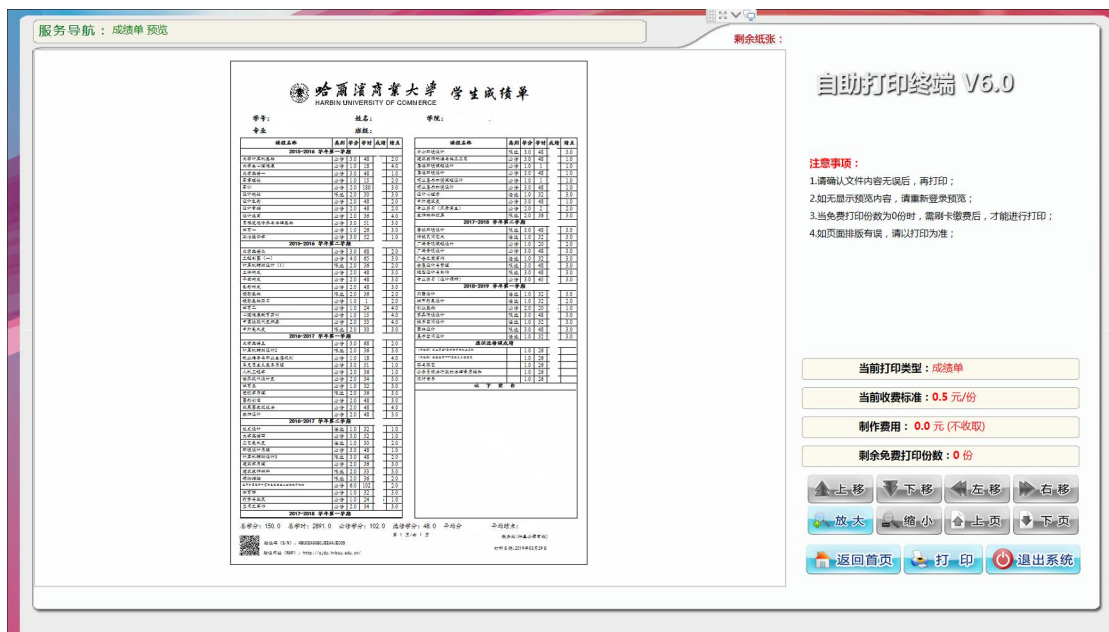

点击"返回首页"按钮返回主菜单。

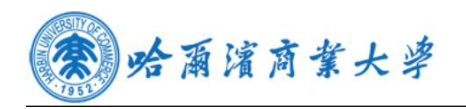

## 1.5 故障保修管理

学生可以根据系统出现的问题,及时提交相应的内容,后台管理系统会定时检测是否有学生提交故障内容,如果有,后台通过网关发送给管理员短信, 管理员根据相应的问题进行及时处理。